# CMSエッジの設定例

## 内容

はじめに 前提条件 要件 使用するコンポーネント 設定 事前設定 ネットワーク図 CMSのコアおよびエッジ設定 確認 トラブルシュート 関連情報

## はじめに

このドキュメントでは、Cisco Meeting Server(CMS)エッジを設定する方法について説明します。

## 前提条件

### 要件

次のCMS 3.Xコンポーネントに関する知識があることが推奨されます。

- Webbridge 3
- ・ コールブリッジ
- C2W
- ファイアウォール
- Turnサーバ

使用するコンポーネント

このドキュメントの情報は、次のソフトウェアとハードウェアのバージョンに基づいています。

- CMS3.X Open Virtual Appliance(OVA)
- Chromeブラウザ122.0.6261.112
- Firefoxブラウザ123.0.1(20240304104836)

このドキュメントの情報は、特定のラボ環境にあるデバイスに基づいて作成されました。このド キュメントで使用するすべてのデバイスは、クリアな(デフォルト)設定で作業を開始していま す。本稼働中のネットワークでは、各コマンドによって起こる可能性がある影響を十分確認して ください。 設定

#### 事前設定

1. ネットワークタイムプロトコル(NTP)サーバを設定します。

CMSエッジおよびコアサーバに同じNTPサーバを設定することをお勧めします。

- 2. ドメインネームサーバ(DNS)を設定します。
  - 1. CMSコアサーバの内部DNSを設定します(内部DNS CMSエッジAレコードはCMSエッジの 内部IPアドレスを指します。不可能な場合は、CMS内部IPアドレスを指すレコードと、外 部IPアドレスを指すレコードの2つのCMSエッジAレコードを設定する必要があります)。
  - 2. CMSエッジサーバの外部DNSを設定します。外部DNS A CMSレコードは、CMSエッジの 外部IPアドレスを指します。
- 3. CMSコアは接続に内部CMSエッジAレコードを使用します。
- 4. パブリックユーザは、パブリックIPアドレスを介してCMSエッジにアクセスします。
- 5. ユーザードメイン: cms.demo:

a. CMSエッジの記録:

- edge.cms.demo (internal user login with this A record)
- edge.cms.demo (public user also use same A record from internet, you could specify the different external A record)

b.CMSコアの記録:

core.cms.demo

6. CMSコアおよびエッジサーバ認定の作成:

a.認定の作成

- cmscore-fullchain.cer (すべてのサービスには、ラボのフルチェーン証明書が含まれます。サーバ証明書を含めること もできます)
- cmsedge-fullchain.cer (すべてのサービスには、ラボのフルチェーン証明書が含まれます。サーバ証明書を含めること もできます)

b.2台のサーバのフルチェーン認証を生成します。

- cmscore-fullchain.cer (この証明書にはルート証明書が含まれます)
- cmsedge-fullchain.cer (この証明書にはルート証明書が含まれます)

#### ネットワーク図

Table 7: Call capacities for server specifications with recommended hardware

| Type of calls                  | 1 x 4 vCPU VM call capacity | 1 x 16 vCPU VM call capacity<br>350 |  |  |
|--------------------------------|-----------------------------|-------------------------------------|--|--|
| Full HD calls<br>1080p30 video | 100                         |                                     |  |  |
| HD calls<br>720p30 video       | 175                         | 700                                 |  |  |
| SD calls<br>448p30 video       | 250                         | 1000                                |  |  |
| Audio calls (0.711)            | 850                         | 3000                                |  |  |

| Cisco Meeting Server 10 | 00 or VM                       |              | 1            |
|-------------------------|--------------------------------|--------------|--------------|
|                         | TURN Server                    | Web Bridge 3 | Edge server  |
|                         |                                |              | DM2          |
|                         |                                |              | internal     |
| Cisco Meeting Server 2  | 000, or Cisco Meeting Server 1 | 000 or VM    | 1            |
| Database                | Call I                         | Bridge       | Core servers |
| Cisco Meeting Server 1  | 000 or VM                      |              | 2            |
| Streamer                | Recorder                       | Uploader     |              |

#### CMSのコアおよびエッジ設定

1. CMSコアサーバー関連サービスをアクティブ化します。

a.信号ネットワークを設定します。

ネットワークインターフェイスのアクティブ化:

#### <#root>

ipv4 a add 10.124.56.224/24 10.124.56.1

b. Callbridgeコンポーネントをアクティブにします。

#### <#root>

callbridge listen a callbridge certs core.key cmscore-fullchain.cer callbridge trust c2w cmsedge-fullchain.cer (if not, which result in WebRTC failed) callbridge enable

2. CMSエッジサーバー関連サービスをアクティブ化します:

a.2つのネットワークインターフェイスを設定します。

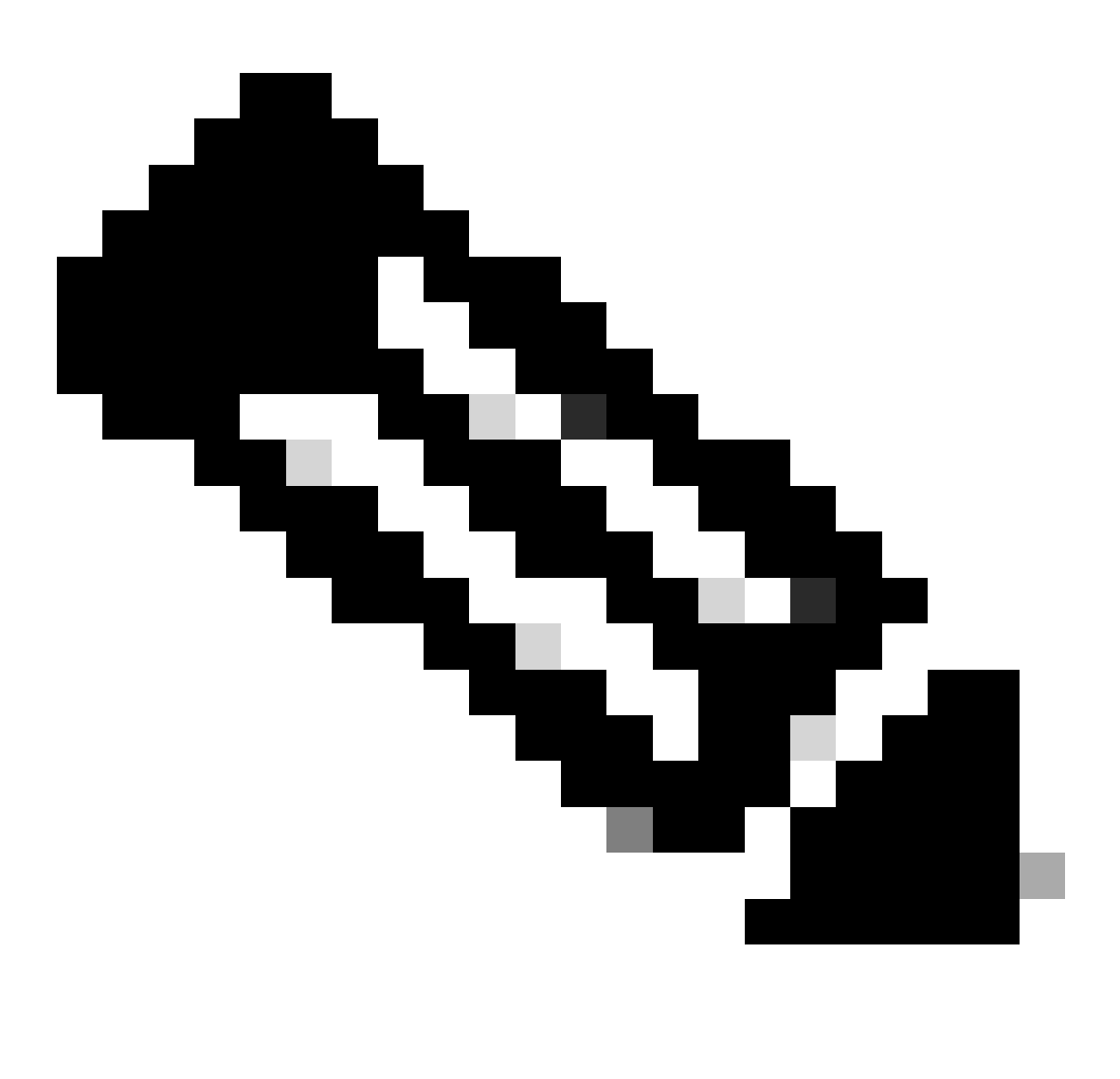

注:「b」はパブリックネットワークインターフェイス、「a」は内部ネットワークインターフェイスです。

- ネットワークa、bをアクティブにする
- デフォルトゲートウェイはb(パブリックネットワークインターフェイス)に設定します。
- 内部ゲートウェイaの設定

ipv4 a add 10.124.144.80/24 10.124.144.1
ipv4 b add 10.124.42.112/24 10.124.42.1
ipv4 b default

b.ターンコンポーネントをアクティブにします。

turn certs edge.key cmsedge-fullchain.cer turn listen a b turn credentials <username> <password> <cms.demo> (cms.demo is actual domain deployment) turn public-ip x.x.x. turn tls 447 turn enable

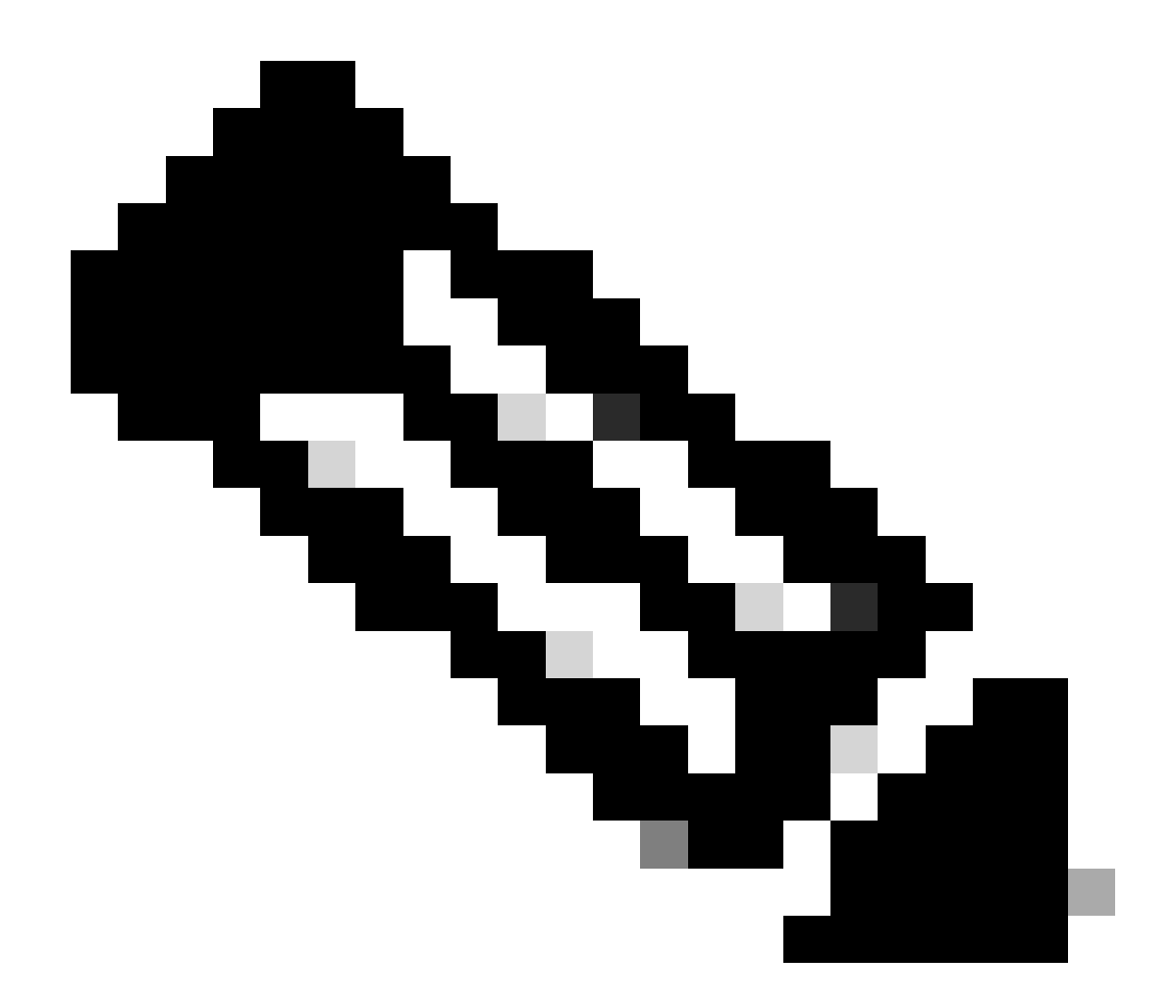

注:

- 1. x.x.x.x NATマップのパブリックIPアドレスです。NATマップがない場合は、この手順を設定する必要はありま せん。
  - ポートは自分自身で定義できます。関連するCMSガイドを参照してください。

c. webbridge3コンポーネントをアクティブにします。

webbridge3 https certs cmsedge.key cmsedge-fullchain.crt (cmsedge-fullchain.crt ,please refer to CMS fullchain document)

webbridge3 https listen b:445 (b is public network interface , this step just provide public users WebRTC service)

webbridge3 https listen a:445 b:445 (this step could provide both internal and external WebRTC service, but need to edge.cms.demo has two A records on webbridge3 c2w certs edge.key cmsedge-fullchain.crt

webbridge3 c2w listen a:6000 (a is internal network interface, 6000 is self-defined port which need to keep the same with the below Webbridge URL) webbridge3 c2w trust cmscore-fullchain.cer (if no this step, result in WebRTC failed) webbridge3 enable

#### 3. 関連コンポーネント間の通信を確立します。

- a. Callbridge <--> Turn (パブリックメディアサービス) b. Callbridge <--> WebBridge3 (WebRTCサービス)
- CMSコアでturnとwebbridge3を設定します。

a. CallbridgeとTurn間の接続を設定し、パブリックメディアサービスをアクティブにします。 webadmin GUIにログインし、Configuration > Generalに移動します。

#### General configuration

| TURN Server settings                     |                     |
|------------------------------------------|---------------------|
| TURN Server address (CMS)                | internal IP address |
| TURN Server address (web app)            | Public IP address   |
| Username                                 |                     |
| Password                                 |                     |
| Confirm password                         |                     |
| Lync Edge settings                       |                     |
| Server address                           |                     |
| Username                                 |                     |
| Number of registrations                  |                     |
| IVR                                      |                     |
| IVR numeric ID                           |                     |
| Joining scheduled Lync conferences by ID | not allowed 🗸       |
|                                          | Submit              |

b. CallbridgeとWebbridge3の間の接続を設定し、WebRTCサービスをアクティブにします。

CMS上でAPIを使用してwebbridgeを作成し、C2W接続を追加します(c2w://edge.cms.demo:6000など)(webbridge3サービス設定でポートを同じ状態に保つ必要があります)。

#### /api/v1/webBridges/aa292aed-57bb-4305-b89d-eacd72172e4f

| url              | C2w://edge.cms.demo:6000 | (URL) - present |
|------------------|--------------------------|-----------------|
| tenant           |                          | Choose          |
| tenantGroup      |                          | Choose          |
| callBridge       |                          | Choose          |
| callBridgeGroup  |                          | Choose          |
| webBridgeProfile |                          | Choose          |
|                  | Modify                   |                 |

restart Callbridge component and apply all configuration callbridge restart (go to CLI)

4. ファイアウォール機能を有効にし、パブリック22ポート(ssh)を無効にします。

firewall a default allow ( a is the external/public network interface) firewall a deny 22 firewall a enable

#### 確認

1. CMSコアおよびエッジですべてのサービスが実行されていることを確認します。

CMSコアサービスのステータス:

CMS> webadmin Enabled : true TLS listening interface : a TLS listening port : 443 Key file : core.key Certificate file : cmscore-fullchain.cer HTTP redire

CMSエッジサービスのステータス:

CMS> webbridge3 Enabled : true HTTPS listening ports and interfaces : a:445 b:445 HTTPS Key file : edge.key HTTPS Full chain certificate file : cmsed

2. webrtcログインステータスを確認し、会議に参加します。

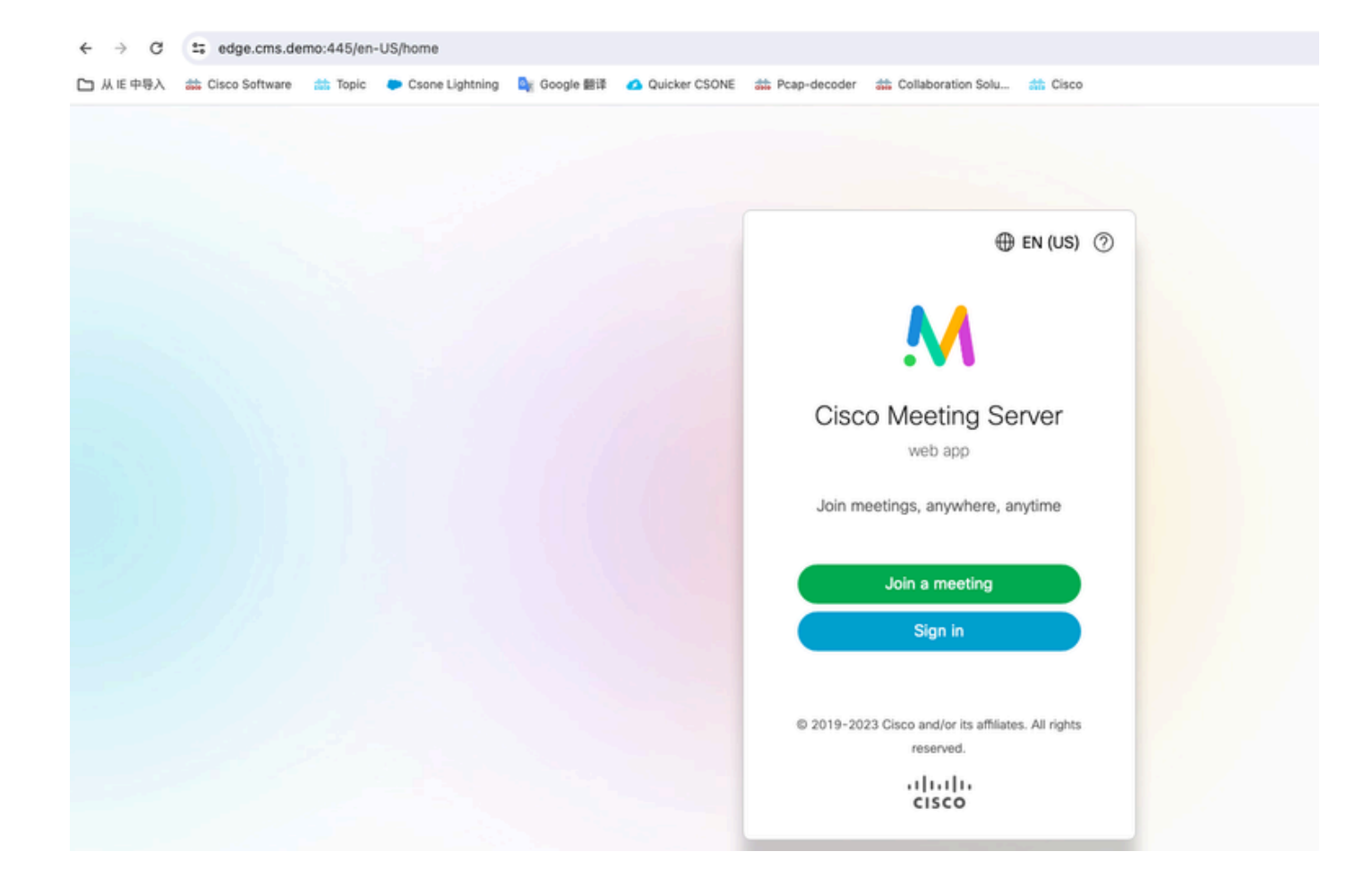

| edge.cms.demo:445/en-US/meeting/9999 |         |                 |             |               |                |                         |           |
|--------------------------------------|---------|-----------------|-------------|---------------|----------------|-------------------------|-----------|
| Cisco Software                       | 🗰 Topic | Csone Lightning | 🚉 Google 翻译 | Quicker CSONE | 👬 Pcap-decoder | diaboration Solu        | the Cisco |
|                                      |         |                 |             |               |                |                         |           |
|                                      |         |                 |             |               |                |                         |           |
|                                      |         |                 |             |               |                |                         |           |
|                                      |         |                 |             |               |                |                         |           |
|                                      |         |                 |             |               |                |                         |           |
|                                      |         |                 |             |               |                |                         |           |
|                                      |         |                 |             |               |                |                         |           |
|                                      |         |                 |             |               |                |                         |           |
|                                      |         |                 |             |               |                |                         |           |
|                                      |         |                 |             |               |                |                         |           |
|                                      |         |                 |             |               |                |                         |           |
|                                      |         |                 |             |               |                | CZh                     |           |
|                                      |         |                 |             |               |                | <u>k</u> r              |           |
|                                      |         |                 |             |               |                | No one is sending video |           |
|                                      |         |                 |             |               |                |                         |           |
|                                      |         |                 |             |               |                |                         |           |
|                                      |         |                 |             |               |                |                         |           |
|                                      |         |                 |             |               |                |                         |           |
|                                      |         |                 |             |               |                |                         |           |
|                                      |         |                 |             |               |                |                         |           |
|                                      |         |                 |             |               |                |                         |           |
|                                      |         |                 |             |               |                |                         |           |
|                                      |         |                 |             |               |                |                         |           |
|                                      |         |                 |             |               |                | $\square$               |           |
|                                      |         |                 |             |               |                | <u> </u>                |           |

トラブルシュート

1. CMSエッジ:webrtc参加者「Thomas」がコールに参加していることがわかります。参加者ID:fcfe42f4-ac94-4ab2-a14a-f4165ec960a7。

この参加者IDは、CMS Coreログファイルに記載されています。

Feb 23 09:02:21.588 local0.info CMS client\_backend: INFO : WebApp Audit : Session: a77d94b1-ba12-4e4e-8f3e-86b3e9c1de8f : Participant Thomas pe Feb 23 09:02:21.599 local7.info CMS 3b8086e0e5a0 wb3\_frontend: [Join call:fcfe42f4-ac94-4ab2-a14a-f4165ec960a7] 10.140.248.52 - [23/Feb/2024:09 Feb 23 09:02:21.633 user.info CMS client\_backend: INFO : WebSocket : Got authenticated JWT for guest1573064743 callbridge 320d02c3-7af5-4e4f-b5

Webrtc参加者がコールを退席:

Feb 23 09:02:37.982 local0.info CMS client\_backend: INFO : WebApp Audit : Session: a77d94b1-ba12-4e4e-8f3e-86b3e9c1de8f : Participant Thomas(fcf

2. CMSコア:紫色の行が会議IDです。他の参加者がこの会議に参加すると、同じ会議IDが表示されます。青の行は特定のユーザ IDguest1573064743です。 Feb 23 09:02:21.594 user.info CMS host:server: INFO : guest login request 1450660605: resolution in progress Feb 23 09:02:21.594 user.info CMS host:server: INFO : guest login request 1450660605: call ID lookup scheduled Feb 23 09:02:21.594 user.info CMS host:server: INFO : guest login request 1450660605: resolution in progress Feb 23 09:02:21.597 user.info CMS host:server: INFO : guest login request 1450660605: credential storage scheduled (queue length: 1) Feb 23 09:02:21.597 user.info CMS host:server: INFO : created guest account with user ID "guest1573064743" Feb 23 09:02:21.597 user.info CMS host:server: INFO : guest login request 1450660605: credential storage executed Feb 23 09:02:21.597 user.info CMS host:server: INFO : guest login request 1450660605: credential storage in progress Feb 23 09:02:21.598 user.info CMS host:server: INFO : guest login request 1450660605: successfully stored credentials Feb 23 09:02:21.598 user.info CMS host:server: INFO : instantiating user "guest1573064743" Feb 23 09:02:21.598 user.info CMS host:server: INFO : conference db0fafc3-ad47-43bd-bcbd-47886416451b: locked due to lack of lock consensus Feb 23 09:02:21.598 user.info CMS host:server: INFO : conference db0fafc3-ad47-43bd-bcbd-47886416451b: lock state has changed to locked Feb 23 09:02:21.598 user.info CMS host:server: INFO : API "9999" Space GUID: 58ef98d1-5181-4e63-a386-4b60597be7e4 <--> Call Correlator GUID: 5 Feb 23 09:02:21.598 user.info CMS host:server: INFO : unable to apply logo (space '9999') -- no license Feb 23 09:02:21.599 user.info CMS host:server: INFO : conference db0fafc3-ad47-43bd-bcbd-47886416451b: lock state has changed to unlocked Feb 23 09:02:21.599 user.info CMS host:server: INFO : API call leg fcfe42f4-ac94-4ab2-a14a-f4165ec960a7 in call db0fafc3-ad47-43bd-bcbd-478864164 Feb 23 09:02:21.599 user.info CMS host:server: INFO : conference db0fafc3-ad47-43bd-bcbd-47886416451b has control/media GUID: bf286660-6e5d-40 Feb 23 09:02:21.599 user.info CMS host:server: INFO : conference db0fafc3-ad47-43bd-bcbd-47886416451b named "9999" Feb 23 09:02:21.601 user.info CMS host:server: INFO : new session created for user "guest1573064743" Feb 23 09:02:21.603 local0.info CMS postgres[54639]: [6-1] 2024-02-23 09:02:21.603 UTC [54639] LOG: could not send data to client: Broken pipe Feb 23 09:02:21.603 local0.err CMS postgres[54639]: [7-1] 2024-02-23 09:02:21.603 UTC [54639] FATAL: connection to client lost Feb 23 09:02:21.768 user.info CMS host:server: INFO : call 11: allocated for guest1573064743 / "Thomas" conference participation (Firefox) Feb 23 09:02:21.768 user.info CMS host:server: INFO : call 11: configured - API call leg fcfe42f4-ac94-4ab2-a14a-f4165ec960a7 Feb 23 09:02:21.768 user.info CMS host:server: INFO : call 11: ActiveControlState change, unknown -> unknown Feb 23 09:02:21.769 user.info CMS host:server: INFO : call 11: setting up combined RTP session for DTLS (combined media and control) Feb 23 09:02:21.770 user.info CMS host:server: INFO : call 11: ActiveControlState change, unknown -> inactive Feb 23 09:02:21.770 user.info CMS host:server: INFO : call 11: ActiveControlState finality change (inactive, final=1) Feb 23 09:02:21.770 local0.info CMS host:server: INFO : participant "guest1573064743" joined space 58ef98d1-5181-4e63-a386-4b60597be7e4 (9999) Feb 23 09:02:21.770 user.info CMS host:server: INFO : participant "guest1573064743" (fcfe42f4-ac94-4ab2-a14a-f4165ec960a7) joined conference db0fa Feb 23 09:02:21.772 user.info CMS host:server: INFO : call 11: starting DTLS combined media negotiation (as initiator)

Webrtcユーザがコールを終了: guest1573064743 Space ID:を58ef98d1-5181-4e63-a386-4b60597be7e4 (9999)します。

Feb 23 09:02:37.943 user.info CMS host:server: INFO : user "guest1573064743": deactivating due to session resource teardown
Feb 23 09:02:37.943 user.info CMS host:server: INFO : call 11: tearing down ("guest1573064743" conference media)
Feb 23 09:02:37.943 user.info CMS host:server: INFO : call 11: destroying API call leg fcfe42f4-ac94-4ab2-a14a-f4165ec960a7
Feb 23 09:02:37.943 local0.info CMS host:server: INFO : participant "guest1573064743" left space 58ef98d1-5181-4e63-a386-4b60597be7e4 (9999)
Feb 23 09:02:37.943 user.info CMS host:server: INFO : removing guest account 'guest1573064743' (name 'Thomas') on call drop
Feb 23 09:02:37.943 user.info CMS host:server: INFO : destroying guest account with user ID "guest1573064743"
Feb 23 09:02:37.944 user.info CMS host:server: INFO : conference bf286660-6e5d-403f-8926-514d385dad3c destroyed

関連情報

- <u>Cisco-Meeting-Server-3-8 単一 統合サーバ 導入</u>
- <u>Cisco-Meeting-Server-3-8-Single-Split-Server 導入</u>
- シスコのテクニカルサポートとダウンロード

翻訳について

シスコは世界中のユーザにそれぞれの言語でサポート コンテンツを提供するために、機械と人に よる翻訳を組み合わせて、本ドキュメントを翻訳しています。ただし、最高度の機械翻訳であっ ても、専門家による翻訳のような正確性は確保されません。シスコは、これら翻訳の正確性につ いて法的責任を負いません。原典である英語版(リンクからアクセス可能)もあわせて参照する ことを推奨します。